## INSTALLATIEGIDS GUIDE D'INSTALLATION Touch Control

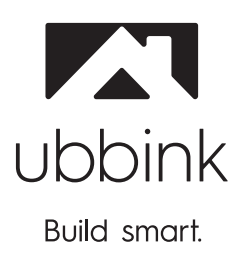

Bewaren bij de unit A conserver près de l'unité

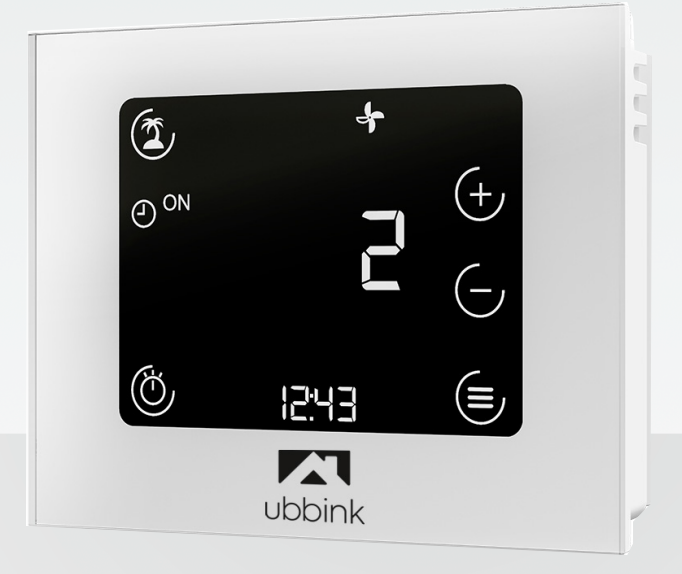

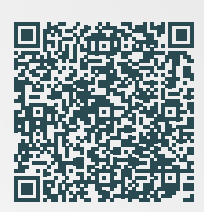

Installatievoorschrift compleet Instructions d'installation complètes

| NL                                                                                                    | FR                                                                                                    |
|----------------------------------------------------------------------------------------------------|----------------------------------------------------------------------------------------------------|
| Elektrische aansluiting                                                                                                    | Raccordement électrique                                                                                                    |
| <ul> <li>Wandhouder achteraan Touch Control Iosmaken.</li> <li>Kabels (0,5-0,8 mm²) aansluiten via kabeldoorvoeropening<br/>op de eBus-fiche (push klemmen). Polariteit maakt niet uit.</li> <li>Kabeldoorvoer (eBus)</li> <li>Kabeldoorvoer (eBus)</li> <li>eBus<br/>aansluitklemmen</li> <li>Aan de Ubiflux unit te koppelen op eBus poort.</li> <li>Indien de Touch Control op en wordt het hoofdscherm<br/>getoond.</li> </ul> | <ul> <li>Détacher le support mural à l'arrière du Touch Control.</li> <li>Connecter les câbles (0,5-0,8 mm²) via le passe-câble sur la puce eBus (bornes à pousser). La polarité n'a pas d'importance.</li> <li>Passe-câble (eBus)</li> <li>European de la control de l'unité de ventilation sont compatibles, le Touch Control démarre et l'écran principal s'affiche</li> </ul> |
| Hoofdscherm                                                                                                    | Menu général                                                                                                    |
| Andere knoppen worden verder toegelicht.                                                                                                    | ici. Les autres boutons sont expliqués plus loin                                                                                                    |
| Parameters en instellingen                                                                                                    | Paramètres et configuration                                                                                                    |
| Bereikbaar via Instellingen via                                                                                                    | Accessible via A configurer via                                                                                                    |
|                                                                                                    |                                                                                                    |
| <ul> <li>P01: instellen tijd</li> <li>P02: instellen dag van de week (1-7)</li> <li>P03: type klokprogramma <ul> <li>0 = dagprogramma</li> <li>1 = weekprogramma</li> </ul> </li> <li>P46: bypass temperatuur (vanaf deze binnen temperatuur opent bypassklep, afhankelijk van buitentemperatuur)</li> <li>P64: helderheid van het scherm</li> </ul>                                                                               | <ul> <li>P01: réglage d'heure</li> <li>P02: réglage jour de la semaine (1-7)</li> <li>P03: sélection programme <ul> <li>0 = programme du jour</li> <li>1 = programme hebdomadaire</li> </ul> </li> <li>P46: température bypass (bypass s'ouvre quand température intérieure est atteinte)</li> <li>P64: luminosité de l'écran</li> </ul>                                          |
| Programmakeuze                                                                                                    | Sélection du programme                                                                                                    |
| <ul> <li>Bereikbaar via</li> <li>Keuze via</li> <li>Automatisch programma<br/>klokregeling</li> <li>Boost stand (unit gaat<br/>voor ingestelde duur naar<br/>hoogste ventilatiestand).</li> </ul>                                                                                                    | Accessible via<br>Choix via<br>Programme automatique<br>Boost (l'unité passe au<br>réglage de ventilaton le<br>plus élevé pendant la<br>durée programée).                                                                                                    |

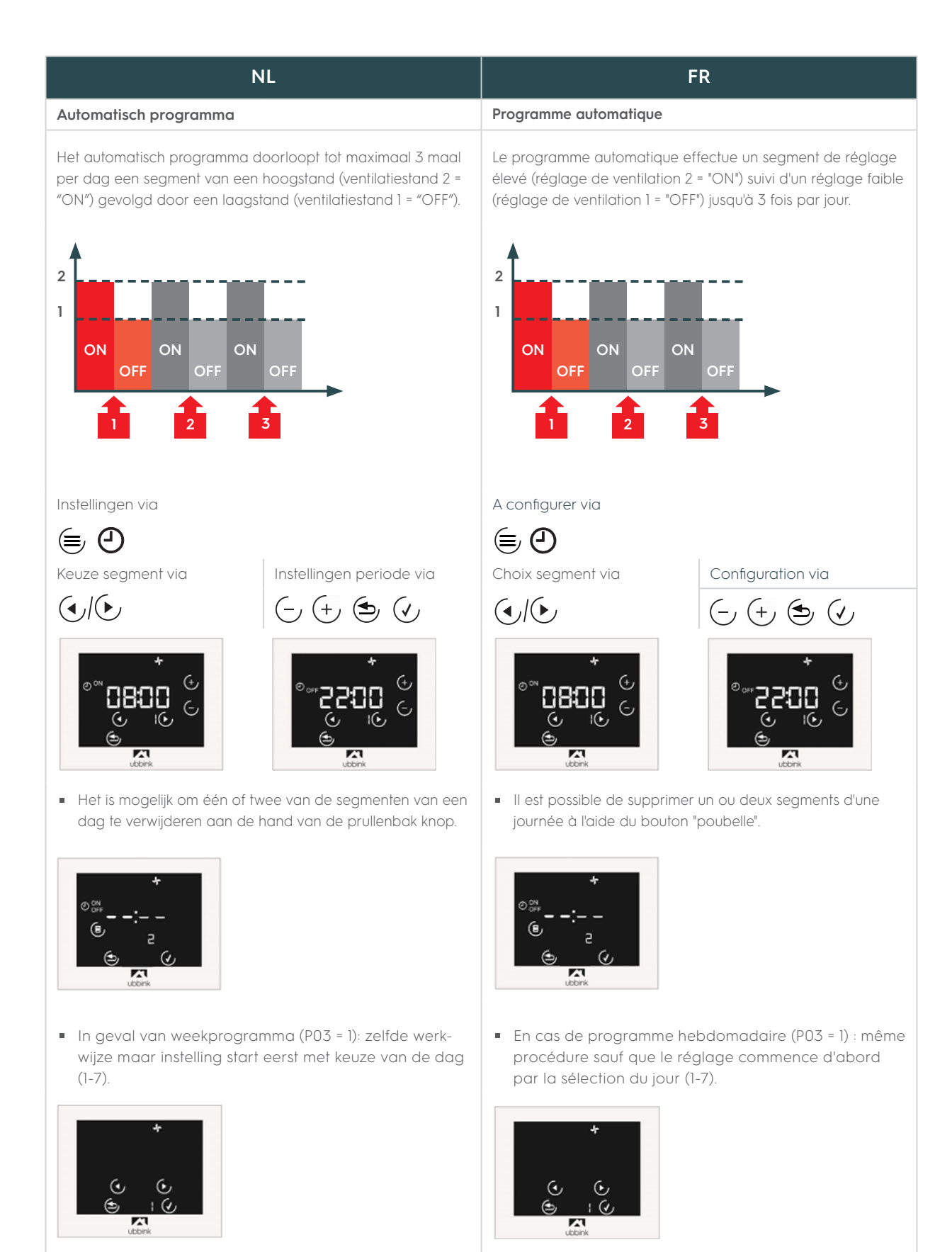

| NL                                                                                                    | FR                                                                                                    |
|----------------------------------------------------------------------------------------------------|----------------------------------------------------------------------------------------------------|
| Handmatige bediening                                                                                                    | Commande manuelle                                                                                                    |
| Van op het startscherm kan de stand verhoogd of verlaagd<br>worden (0-3).                                                                                                    | Depuis l'écran d'accueil, la position peut être augmentée ou<br>diminuée (0-3).                                                                                                    |
| Instellingen via                                                                                                    | A configurer via                                                                                                    |
| (-)(+) (+) (+)                                                                                                    | $(-, (+, \textcircled{\bullet})) \checkmark$                                                                                                    |
|                                                                                                    |                                                                                                    |
| Opmerking: tijdens automatisch programma kan de ventila-<br>tiestand op dezelfde manier manueel gewijzigd worden. In-<br>stelling geldt tot de volgende schakeltijd (overgang ON/OFF).                                                                                                    | Remarque : pendant le programme automatique, le réglage<br>de la ventilation peut être modifié manuellement de la même<br>manière. Le réglage s'applique jusqu'à l'heure de commutation<br>suivante (transition ON/OFF).                                                                       |
| Vakantiestand                                                                                                    | Mode vacances                                                                                                    |
| Bereikbaar via hoofdscherm Instellingen via                                                                                                    | Accessible via l'écran A configurer via                                                                                                    |
| $(\underline{\bullet}) (\underline{\bullet}) $ |                                                                                                    |
| <ul> <li>Duur in te stellen per aantal uur of dagen.</li> <li>Tijdens vakantiestand draait de unit op<br/>ventilatieniveau 0 en knipper het icoon</li> <li>Resterende duur van vakantiestand staat afgebeeld<br/>op hoofdscherm. Kan vroegtijdig afgebroken worden</li> </ul>                                                                                                    | <ul> <li>La durée peut être réglée en nombre d'heures ou de jours.</li> <li>En mode vacances, l'unité fonctionne au niveau de ventilation 0 et l'icône clignote.</li> <li>La durée restante du mode vacances est affichée sur l'écran principal. Possibilité d'annulation anticipée</li> </ul> |
| Opgelet: Het debiet per ventilatieniveau dient in-<br>gesteld te worden op de touch display van de Ubiflux<br>Vigor unit en via de klokregeling voor een Ubiflux<br>wandunit.                                                                                                    | Note : Le débit par niveau de ventilation doit être<br>réglé sur l'écran tactile de l'unité Ubiflux Vigor et via la<br>commande digitale pour une unité murale Ubiflux.                                                                                                    |

Voor verderen informatie, raadpleeg de complete installatievoorschriften.

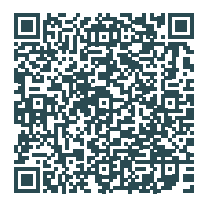

Attention: Pour plus d'informations, consultez les instructions d'installation complètes.

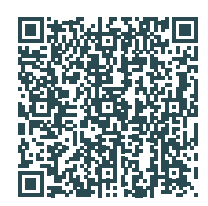

Ubbink NV/SA - Jan Samijnstraat 9, B – 9050 Gentbrugge Tel. +32 (0)9 237 11 00 - www.ubbink.be - info.bouw@ubbink.be